## Follow Me Desktop (FMD) – Setting up and Access On an External device and External Internet

Installing Follow Me Desktop (FMD) on an External device whilst on a External Internet connection.

You must first Request Access for FMD and recieve your confirmation email to say that your request for Follow Me Desktop has been approved before completing these steps

You will not be able to complete this process unless you have already activated your RSA Mobile Number and PIN.

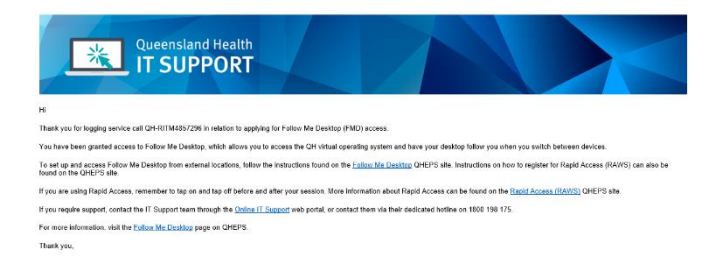

### How to Install Follow Me Desktop

Please ensure any documents that require saving have been saved prior to installing, as your device will require a restart.

1. Open an Internet Browser (Internet Explorer, Firefox, Safari or Chrome) and navigate to the following website.

https://my.vmware.com/en/web/vmware/info/sl ug/desktop\_end\_user\_computing/vmware\_hor izon\_clients/5\_0

Or Google '*Download VMware Horizon Client*' and click on the My VMware option.

 Select the relevant version of VMware Horizon Client for your device e.g Mac, Linux or Windows. ome / VMware Horizon Clients

Read More

#### Download VMware Horizon Clients

 
 Select Version:
 VMware Horizon Clients for Windows, Mac, iOS, Linux, Chrome and Android allow you to connect to your VMware Horizon virtual desktop from your device of choice giving you on-the-go access from any location.

| Pro | duct Downloads Drivers & Tools Open Source Custom ISOs            |
|-----|-------------------------------------------------------------------|
|     | Product                                                           |
| ~   | VMware Horizon Client for Windows                                 |
|     | VMware Horizon Client for Windows                                 |
| ~   | VMware Horizon Client for Windows 10 UWP                          |
|     | VMware Horizon Client for Windows 10 UWP from the Microsoft store |
| ~   | VMware Horizon Client for Mac                                     |
|     | VMware Horizon Client for macOS                                   |
| ~   | VMware Horizon Client for Linux                                   |
|     | VMware Horizon Client for 32-bit Linux                            |
|     | VMware Horizon Client for 64-bit Linux                            |

### 3. Select the *Download* button.

| Douun                                 | load V/Mwara Llarizon Client for                                 | Product Resources             |  |
|---------------------------------------|------------------------------------------------------------------|-------------------------------|--|
| DOWI                                  |                                                                  | View My Download History      |  |
| Windo                                 | W/S                                                              | Product Info                  |  |
| · · · · · · · · · · · · · · · · · · · |                                                                  | Documentation                 |  |
|                                       | 540 -                                                            | Horizon Mobile Client Privacy |  |
| elect Version                         | 0.4.0                                                            | Horizon Community             |  |
| Description                           | VMware Horizon Client for Windows for x86-based & 64-bit devices |                               |  |
| Documentation                         | Release Notes                                                    |                               |  |
| Release Date                          | 2020-03-17                                                       |                               |  |
| Type                                  | Product Binaries                                                 |                               |  |
| Product Down                          | Noads Drivers & Tools Open Source Custom ISOs                    |                               |  |
|                                       | 5                                                                |                               |  |
| Product/Detail                        |                                                                  |                               |  |

4. When prompted to **save the file**, select an appropriate location and *Save*.

| ← → × ↑ 🕹 > Tr        | is PC > Downloads >                     | ∨ Ŭ Sea             | irch Downloads | ,    |
|-----------------------|-----------------------------------------|---------------------|----------------|------|
| Organize • New fold   | er                                      |                     | 1              | ≡• ( |
| OneDrive              | Name                                    | Date modified       | Туре           | Size |
| This PC               | V A long time ago (9)                   |                     |                |      |
| 2D Objects            | SiberSetup                              | 29/01/2018 10:49 AM | Application    | 82   |
| > J SD Objects        | sanyconnect-win-4.3.05017-web-deploy-k9 | 22/01/2018 9:00 AM  | Application    | 4    |
| > Desktop             | GraphDB_Free-8.3.1                      | 8/11/2017 9:39 AM   | Application    | 130  |
| > 🔄 Documents         | Cisco_WebEx_Add-On                      | 6/10/2017 12:50 PM  | Application    |      |
| > 🖊 Downloads         | <b>E</b> 7z1604-x64                     | 4/10/2017 1:03 PM   | Application    | 1    |
| > 🎝 Music             | FileZilla_3.27.1_win64-setup_bundled3   | 29/09/2017 11:45 AM | Application    | 8    |
| > 📰 Pictures          | Setup.X86.en-us_ProjectProRetail_0af5e3 | 25/09/2017 9:18 AM  | Application    | 4    |
| > 📕 Videos            | Dreamweaver_Set-Up                      | 7/09/2017 9:44 AM   | Application    | 2    |
| > 📜 Waru Personal D 🗸 | <                                       |                     |                |      |
| File name: VMw        | are-Horizon-Client-5.4.0-15805437 (1)   |                     |                |      |
| Save as type: Appli   | cation                                  |                     |                |      |

5. Locate the downloaded setup file and run the setup wizard by doubling clicking on the file.

VMware-Horizon-....exe \land

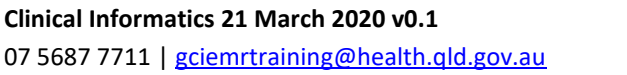

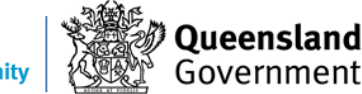

# Follow Me Desktop (FMD) – Setting up and Access On an External device and External Internet

**6.** If prompted to allow installation, follow the steps required.

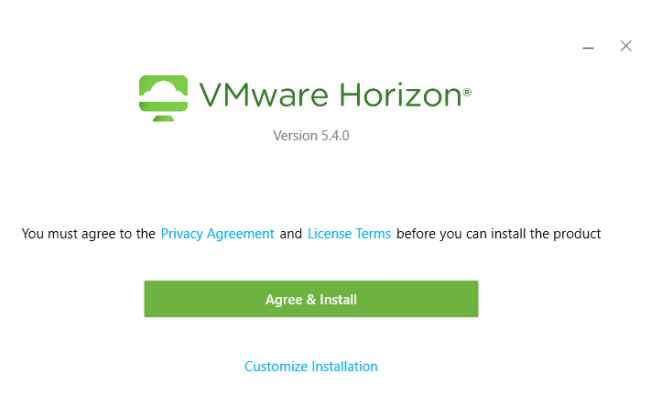

7. Once install has been finalised a restart will be required.

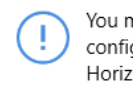

You must restart your system for the configuration changes made to VMware Horizon Client to take effect.

> Restart Now Restart Later

### Accessing FMD from the VMWare Client

1. Find the VMWare Horizon Client and open the application.

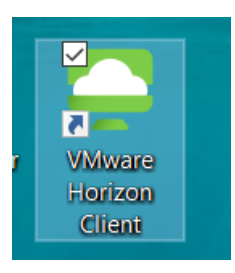

2. Select Add Server.

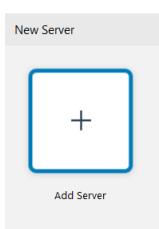

Clinical Informatics 21 March 2020 v0.1 07 5687 7711 | gciemrtraining@health.qld.gov.au

- In the blank fields enter the following details to connect to the server: mydesktop.health.qld.gov.au
- 4. Click Connect.

| 📮 VMware Horizon Client       |            | ×               |
|-------------------------------|------------|-----------------|
| Enter the name of the Connect | ion Server |                 |
| mydesktop.health.qld.gov.au   |            |                 |
|                               | Cancel     | <u>C</u> onnect |

5. Enter your *Novell user name* and *RSA PIN* and click *Login*.

| 📮 Login           | - 🗆 ×                                 |
|-------------------|---------------------------------------|
| Enter your RSA Se | ecurID user name and passcode.        |
| Server:           | 🕞 https://mydesktop.health.qld.gov.au |
| User name:        |                                       |
| RSA Passcode:     |                                       |
|                   | Cancel Login                          |

6. You will be sent an On-demand Tokencode to your registered RSA Mobile number, enter that into the *Next Code* field.

| Login           |                            | _                 |       | × |
|-----------------|----------------------------|-------------------|-------|---|
| Enter your next | RSA SecurID response in th | ne field below.   |       |   |
| Server:         | 🕞 https://mydesktop.       | health.qld.gov.au |       |   |
| Next Code:      |                            |                   |       |   |
|                 | [                          | Cancel            | Login | I |

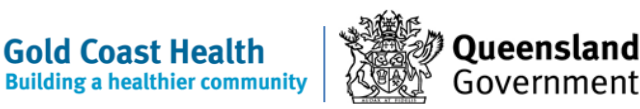

## Follow Me Desktop (FMD) – Setting up and Access On an External device and External Internet

7. Next enter your Novell Password in the *Password* field and Click *Login*.

| 📮 Login            | - 🗆 X                               |
|--------------------|-------------------------------------|
| Server:            | https://mydesktop.health.qld.gov.au |
| <u>U</u> ser name: | pakuh                               |
| Password:          | <u> </u>                            |
| <u>D</u> omain:    | QH ~                                |
|                    | Cancel Login                        |

8. Double click on the new Server Icon which will either display *eHealth Corp* or *mydesktop.health.qld.gov.au.* 

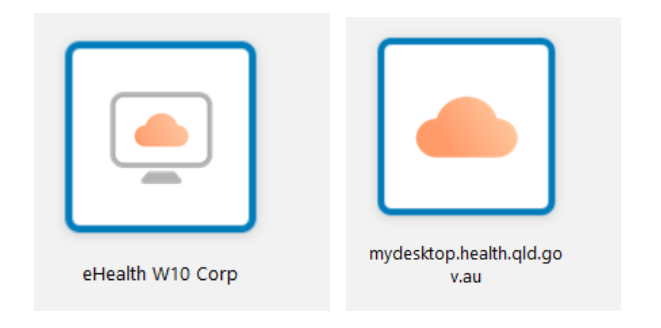

- Double click on the required desktop to open it. Follow the standard login prompts: RSA Pin, One Time Token and Novell Password.
- 10. Follow Me Desktop will then launch

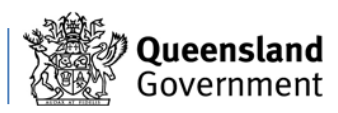